• ✓

Famille Lire la carte Vitale Droits en ligne ADRi

| S ■ Etat civil                                                                                                    |                                       |                                                                                                    |                                                                                            |
|----------------------------------------------------------------------------------------------------|---------------------------------------|----------------------------------------------------------------------------------------------------|--------------------------------------------------------------------------------------------|
| Civilité Prénom Nom Date de naissance Statut Profession Coordonnées Destinataire du courrier Adresse Complément d'adresse Code postal Ville Pays Adressé par | Création d'<br>Annulation d           | Numéro 4085<br>Id radio numérique<br>N° de boite<br>Ref. dossier papier<br>Nouveau patient<br>1er rendez-vous 24/05/2017<br>Yun dossie<br>d'un dossie<br>d'un dossie | <cliquez avec="" bouton="" droit<br="" le="">pour ajouter une photo&gt;<br/>mile</cliquez> |
| Notes                                                                                                    |                                       | Alertes                                                                                                    |                                                                                            |
| Drapeau dans la liste des patier                                                                                                    | nts Afficher à l'ouverture du dossier | Créez des alertes qui s'ouvriront pour ce patien                                                                                                    | t 🛨                                                                                        |
|                                                                                                    |                                       |                                                                                                    |                                                                                            |
| Assurance Malad                                                                                                    | ie Obligatoire                        |                                                                                                    |                                                                                            |
| Nom AMO                                                                                                    |                                       | Régime                                                                                                    | 01 = Régime général 	▼                                                                     |
| Prénom AMO                                                                                                    |                                       | Caisse                                                                                                    | CPAM                                                                                       |
| N° S.S.                                                                                                    |                                       | Organisme 1/3 Payeur                                                                                                    |                                                                                            |
| Assuré                                                                                                    | Q ⇒                                   | Taux de remboursement SS                                                                                                    | 70 %                                                                                       |
| Assurance Malad                                                                                                    | ie Complémentaire                     | Tiers payant AMO                                                                                                    |                                                                                            |
| Attestations                                                                                                    | 2 Correspondant                       | s 🛛 🤌 Fa                                                                                                    | mille et relations                                                                         |

¥

| Création d'un nouveau dossier patient                                                                                                    |            |                                                                                                    |
|----------------------------------------------------------------------------------------------------|------------|----------------------------------------------------------------------------------------------------|
|                                                                                                    |            | Famile Lire la carte Vitale Droits en ligne ADRi                                                                                                    |
| L Etat civil                                                                                                    |            |                                                                                                    |
| Civilité<br>Prénom<br>Nom<br>Date de naissance<br>Statut<br>Profession<br>Coordonnées<br>Destinataire du courrier<br>Adresse<br>Complément d'adresse<br>Code postal |            | Numéro     4085       I codio comótion     Image: Comotion of the second second secon |
| Ville<br>Pays                                                                                                    | ▼ ¥<br>▼ ♀ | ✓ SMS de rappel autorisés Email                                                                                                    |
| Adressé par                                                                                                    | - Q        | Email pro                                                                                                    |

À chaque création d'un nouveau dossier est automatiquement attribué un numéro

### Numéro : numéro d'ordre du dossier

Zone en affichage automatique lors de la création du dossier

Deux patients différents ne peuvent en aucun cas porter le même numéro

## Annulation d'un dossier

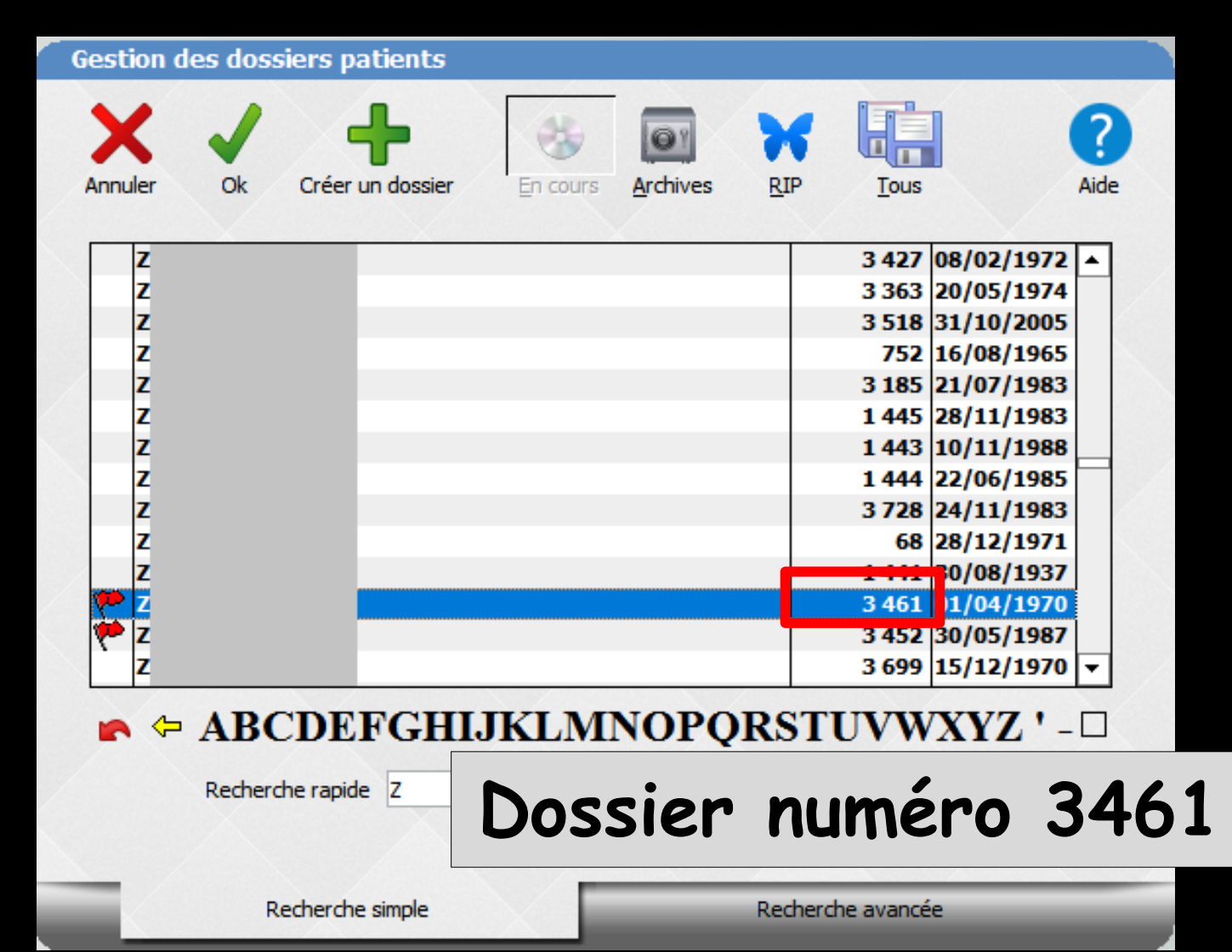

## Nouveau patient ayant pris RDV

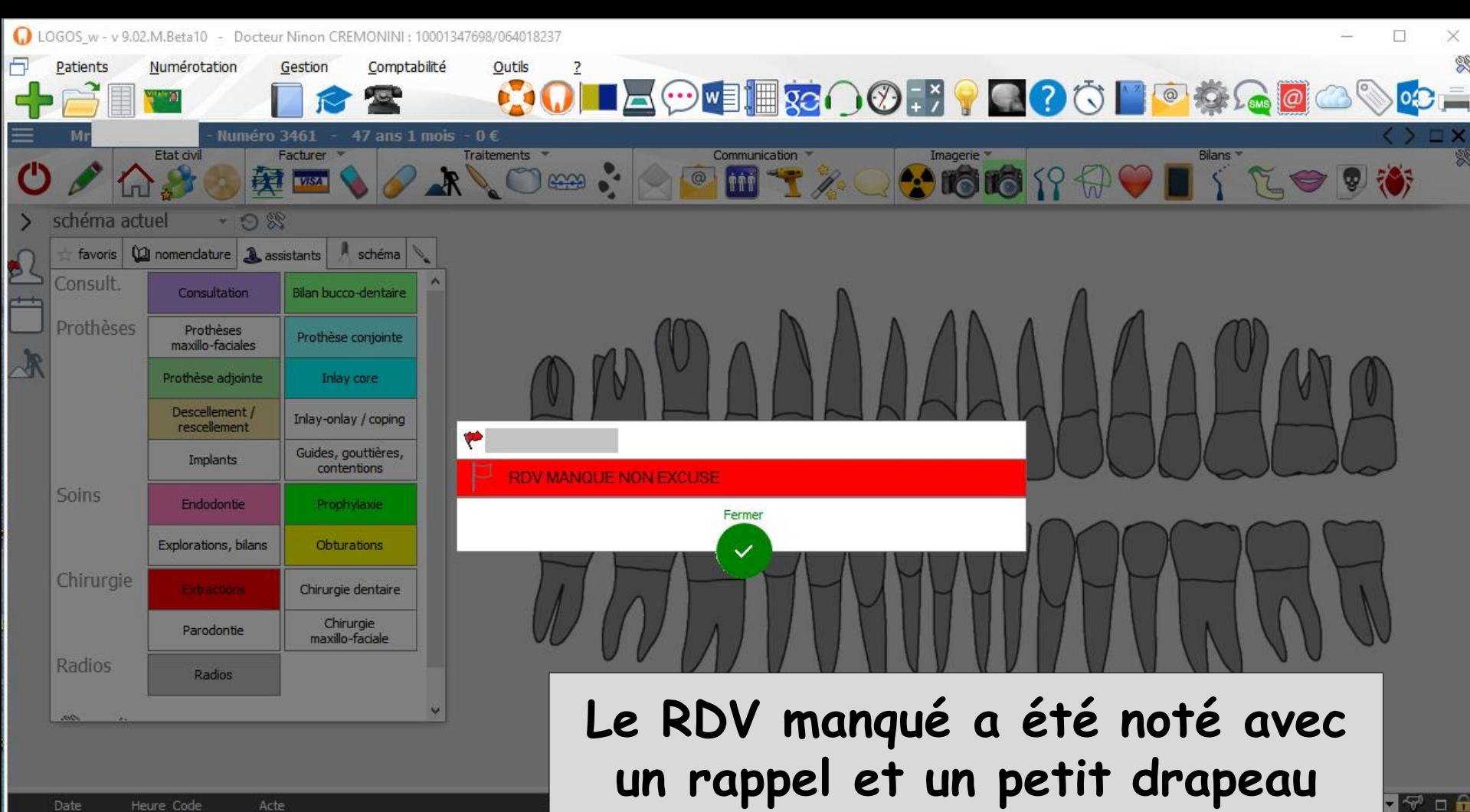

08/01/2013 16:00 RVM Rendez-vous manqué

VC

| Numéro 3461                                     | - 47 ans 1 mois - 0 €        | Communication                         | Imagoria X              | Pilane X                          |   |
|-------------------------------------------------|------------------------------|---------------------------------------|-------------------------|-----------------------------------|---|
|                                                 |                              |                                       |                         |                                   |   |
|                                                 |                              |                                       |                         |                                   |   |
| ▲ ✓                                             |                              | Options                               | Tamile Lire la /        | carte Vitale Droits en ligne ADRi |   |
|                                                 |                              |                                       |                         |                                   |   |
|                                                 |                              |                                       |                         |                                   |   |
| L Etat civil                                    |                              |                                       |                         |                                   |   |
| Civilité                                        | Mr •                         | Numéro 3461                           |                         |                                   |   |
| Prénom                                          |                              | Id radio numérique                    |                         |                                   |   |
| Nom                                             |                              | N° de boite                           | <b>9</b>                |                                   |   |
|                                                 |                              | Ref. dossier papier                   |                         |                                   |   |
| Date de naissance                               | 01/04/1970                   |                                       |                         | Cliquez avec le bouton droit      |   |
| Statut                                          |                              | 1er rendez-vous 20/12/20              | J12                     | pour ajouter une photo>           |   |
| Profession                                      | <b>Q</b>                     |                                       |                         |                                   |   |
| Coordonnées —                                   |                              |                                       | — 🏄 depuis la famille   |                                   | / |
| Destinataire du courrier                        | 8                            | Domicile 👻 C                          |                         |                                   |   |
| Adresse                                         | •                            | Portable mèreAcc 👻                    |                         |                                   |   |
| Complément d'adresse                            |                              | Tel 3 👻                               |                         |                                   |   |
| Code postal                                     |                              | Portable 👻                            |                         |                                   |   |
| Ville                                           | NICE - 💡                     | SMS/                                  | de rappel autorisés     |                                   |   |
| Pays                                            | - Q                          | Email                                 |                         |                                   |   |
| Adressé par                                     |                              | Email pro                             |                         |                                   |   |
| Aul case par                                    | •                            | · · · · · · · · · · · · · · · · · · · |                         |                                   |   |
|                                                 |                              |                                       |                         |                                   |   |
|                                                 |                              |                                       |                         |                                   |   |
| Notes                                           |                              | ( Alertes                             |                         |                                   |   |
| <ul> <li>Drapeau dans la liste des r</li> </ul> | Afficher à l'ouverture du do | ssier Créez des alertes qui s'ouv     | vriront pour ce patient |                                   | + |
| RDV MANQUE NON EXCUSE                           |                              |                                       |                         |                                   |   |
|                                                 |                              |                                       |                         |                                   |   |
|                                                 |                              |                                       |                         |                                   |   |
|                                                 |                              |                                       |                         |                                   |   |

Soit on garde le dossier dans la base de données pour filtrer lors d'un prochain RDV

| $ \begin{array}{c c} \hline \\ \hline \\ Anule \\ \hline \\ \hline \\ \hline \\ \hline \\ \hline \\ \hline \\ \hline \\ \hline \\ \hline \\ $                                                                                                    | estion des do    | ssiers patients  |                   |               |                                |           |
|----------------------------------------------------------------------------------------------------|------------------|------------------|-------------------|---------------|--------------------------------|-----------|
| Z       3 427       08/02/1972       3 363       20/05/1974         Z       3 363       20/05/1974       3 363       20/05/1974         Z       1 443       10/11/1988       444       22/06/1985         Z       1 443       10/11/1988       444       22/06/1985         Z       1 443       10/11/1988       444       22/06/1985         Z       3 728       24/11/1983       48         Z       3 728       24/11/1983       48         Z       3 452       30/05/1987       3 452         Z       3 452       30/05/1987       4         Z       3 452       30/05/1987       5         Z       3 452       30/05/1987       5         Z       3 452       30/05/1987       5         Z       3 452       30/05/1987       5         Z       3 452       30/05/1987       5         Z       3 452       30/05/1987       5         Z       3 452       30/05/1987       5         Z       3 452       30/05/1987       5         Z       2       2       2       2         Math       2       2       2                                                                                                    | Annuler Ok       | Créer un dossier | En cours Archives |               | DUS                            | ?<br>Aide |
| Z       Z       Dossier numéro 34         Z       1 443 10/11/1988         Z       1 443 22/06/1985         Z       3 728 24/11/1983         G8 28/12/1971       1 441 30/08/1937         I 443 30/05/1987       3 461 01/04/1970         I 443 30/05/1987       3 699 15/12/1970         I 443 30/05/1987       3 699 15/12/1970         I 443 30/05/1987       3 699 15/12/1970         I 443 30/05/1987       3 699 15/12/1970         I 445 30/05/1987       3 699 15/12/1970         I 445 30/05/1987       3 699 15/12/1970         I 445 30/05/1987       3 699 15/12/1970         I 445 30/05/1987       3 699 15/12/1970         I 445 30/05/1987       3 699 15/12/1970         I 445 30/05/1987       3 699 15/12/1970         I 445 30/05/1987       3 699 15/12/1970         I 445 30/05/1987       3 699 15/12/1970         I 445 30/05/1987       3 699 15/12/1970         I 445 30/05/1987       3 699 15/12/1970         I 445 30/05/1987       3 699 15/12/1970         I 445 30/05/1987       3 699 15/12/1970         I 445 30/05/1987       3 699 15/12/1970         I 445 30/05/1987       3 699 15/12/1970 | Z<br>Z           |                  |                   | 34            | 27 08/02/1972<br>63 20/05/1974 | 2         |
| Z       1 443 10/11/1988         Z       1 444 22/06/1985         Z       3 728 24/11/1983         68 28/12/1971       1 441 30/08/1937         Z       3 461 01/04/1970         Z       3 452 30/05/1987         Z       3 699 15/12/1970         ✓       Z         Recherche rapide       Z         Recherche simple       Recherche avancée                                                                                                    | z<br>z<br>z<br>z | _                | Dossie            | er ni         | Iméra                          | 34        |
| Z       1 444       22/06/1985         Z       3 728       24/11/1983         G8       28/12/1971       1 441         1 441       30/08/1937       3 461         V       Z       3 461       01/04/1970         V       Z       3 699       15/12/1970         V       Z       3 699       15/12/1970         Recherche rapide       Z       Z       Z         Recherche simple       Recherche avancée       Z                                                                                                    | z                |                  |                   | 14            | 43 10/11/198                   | 8         |
| Z       3 728       24/11/1983         Z       68       28/12/1971         1 441       30/08/1937       3 461       01/04/1970         X       Z       3 461       01/04/1970         X       Z       3 452       30/05/1987         Z       Z       3 699       15/12/1970         X       ABCDEFGHIJKLMNOPQRSTUVWXYZ ' - □         Recherche rapide       Z         Recherche simple       Recherche avancée                                                                                                    | z                |                  |                   | 14            | 44 22/06/198                   | 5         |
| Z       68       28/12/1971         1       1441       30/08/1937         3       461       01/04/1970         3       452       30/05/1987         3       699       15/12/1970         Recherche rapide       Z         Recherche simple       Recherche avancée                                                                                                    | Z                |                  |                   | 37            | 28 24/11/1983                  | 3         |
| Z       1 441 30/08/1937         3 461 01/04/1970         3 452 30/05/1987         Z       3 699 15/12/1970         ▲       ABCDEFGHIJKLMNOPQRSTUVWXYZ ' - □         Recherche rapide       Z         Recherche simple       Recherche avancée                                                                                                    | Z                |                  |                   |               | 68 28/12/197                   | 1         |
| Z 3 461 01/04/1970   3 452 30/05/1987   3 699 15/12/1970     Recherche rapide     Recherche simple     Recherche avancée                                                                                                    | 7                |                  |                   | 14            | 41 30/08/193                   | 7         |
| Z 3 452 30/05/1987   3 699 15/12/1970     ABCDEFGHIJKLMNOPQRSTUVWXYZ'-□     Recherche rapide     Z     Recherche simple     Recherche avancée                                                                                                    | Z Z              |                  |                   | 34            | 61 01/04/197                   |           |
| Z       3 699 15/12/1970 ▼         ▲ ABCDEFGHIJKLMNOPQRSTUVWXYZ ' - □         Recherche rapide         Z         Recherche simple         Recherche avancée                                                                                                    | 14-14            |                  |                   | 34            | 52 30/05/198                   | 7         |
| ABCDEFGHIJKLMNOPQRSTUVWXYZ'-      Recherche rapide      Recherche simple      Recherche simple      Recherche avancée                                                                                                    | Z                |                  |                   | 36            | 99 15/12/1970                  |           |
| Recherche simple Recherche avancée                                                                                                    |                  | CDEFGHIJ         | KLMNOPQ           | RSTUV         | WXYZ '                         |           |
| Recherche simple Recherche avancée                                                                                                    |                  |                  |                   |               |                                |           |
|                                                                                                    |                  | Recherche simple |                   | Recherche ava | ancée                          |           |

### La présence du petit drapeau nous alertera pour ce dossier

| Mr   | Numéro 3461 ·                                    | · 47 ans 1 mois - 0 € |                             |                  |                                             |                      |                          | $\langle \rangle \Box \rangle$ |   |
|------|--------------------------------------------------|-----------------------|-----------------------------|------------------|---------------------------------------------|----------------------|--------------------------|--------------------------------|---|
|      | Etat civil Facturer                              | Traite                | ments                       | Communication    |                                             | 8 📢 🦪 🔵              |                          | er 🖸 🔿 😸                       |   |
|      |                                                  |                       | 4                           |                  |                                             |                      |                          |                                |   |
|      |                                                  |                       |                             |                  |                                             | Contraction [93]     | <u>s</u>                 |                                |   |
| <br> |                                                  |                       |                             | Options          | Famille                                     | Lire la carte Vitale | Droits en ligne ADRi     |                                |   |
|      |                                                  |                       |                             |                  |                                             |                      |                          |                                |   |
|      |                                                  |                       |                             |                  |                                             |                      |                          |                                |   |
|      | Civilité                                         | Mr 👻                  |                             | Numéro           | 3461                                        |                      | <u> </u>                 |                                |   |
|      | Prénom                                           | 1                     |                             | Id radio numériq | ue                                          | /                    |                          |                                |   |
|      | Nom                                              |                       |                             | N° de boite      |                                             |                      |                          |                                |   |
|      |                                                  |                       |                             | Ref. dossier pap | ier                                         | /                    |                          |                                |   |
|      | Date de naissance                                | 01/04/1970            |                             |                  |                                             |                      | uaz avac la bautan drait |                                |   |
|      | Statut                                           |                       | -                           | 1er rendez-vous  | 20/12/2012                                  | pou                  | ur ajouter une photo>    |                                |   |
|      | Profession                                       |                       | <b>9</b>                    |                  |                                             |                      | /                        |                                |   |
|      | Coordonnées                                      |                       |                             |                  | 👌 depuis la fa                              | amille               | /                        |                                |   |
|      | Destinataire du courrier                         |                       | 2                           | Domicile         | - C 🖸                                       |                      |                          |                                |   |
|      | Adresse                                          |                       | •                           | Portable mèreAd  | x •                                         |                      |                          |                                |   |
|      | Complément d'adresse                             |                       |                             | Tel 3            | -                                           |                      |                          |                                |   |
|      | Code postal                                      |                       |                             | Portable         | ▼                                           |                      |                          |                                |   |
|      | Ville                                            | NICE                  | ▼                           |                  | <ul> <li>SMS de rappel autorisés</li> </ul> |                      |                          |                                |   |
|      | Pays                                             |                       | <b>-</b> 💡                  | Email            |                                             |                      |                          |                                |   |
|      | Adressé par                                      |                       | - 0                         | Email pro        |                                             |                      |                          |                                |   |
|      |                                                  |                       | Ģ                           |                  |                                             |                      |                          |                                |   |
|      |                                                  |                       |                             |                  |                                             |                      |                          |                                |   |
|      | R. Natas                                         |                       |                             |                  |                                             |                      |                          |                                |   |
|      | Notes                                            |                       |                             |                  | ertes                                       |                      |                          |                                |   |
|      | <ul> <li>Drapeau dans la liste des pa</li> </ul> | atients 🗸 Affic       | cher à l'ouverture du dossi | er Créez des ale | ertes qui s'ouvriront pour ce               |                      |                          |                                |   |
|      | RDV MANQUE NON EXCUSE                            |                       |                             |                  |                                             |                      |                          |                                |   |
|      |                                                  |                       |                             |                  |                                             | (                    | Options                  |                                |   |
|      |                                                  |                       |                             |                  |                                             |                      | Euciopper aver           | r un autre dossie              | r |
|      |                                                  |                       |                             |                  |                                             |                      | 4                        | an autre dossie                |   |
|      |                                                  |                       |                             |                  |                                             | 6                    | Supprimer ce o           | lossier                        |   |

## Soit on décide d'annuler ce dossier De même si par erreur on a un dossier doublon

| Reference     Output:     Output: <th>Numéro 3461</th> <th>- 47 ans 1 mois - 0 €</th> <th></th> <th></th> <th><math>\langle \rangle \Box \rangle</math></th>                                                                                                    | Numéro 3461                                                                                                    | - 47 ans 1 mois - 0 €                  |                                                                                                    |                                                         | $\langle \rangle \Box \rangle$ |
|----------------------------------------------------------------------------------------------------|----------------------------------------------------------------------------------------------------|----------------------------------------|----------------------------------------------------------------------------------------------------|---------------------------------------------------------|--------------------------------|
| Ontes Form                                                                                                    | Facturer                                                                                                    | Traitements                            | Communication Im                                                                                                    |                                                         | 😨 醔                            |
| Percent     Output     Numer     Numer <th></th> <th></th> <th>Options</th> <th>Famille Lire la carte Vitale Droits en ligne ADRi</th> <th></th>                                                                                                    |                                                                                                    |                                        | Options                                                                                                    | Famille Lire la carte Vitale Droits en ligne ADRi       |                                |
| Petroini       Naméro       361         Date de naissance       03/04/1970       Naméro       361         Statut       03/04/1970       Ner de bote       Ner de bote         Statut       03/04/1970       Ner de bote       Ner de bote         Statut       03/04/1970       Ner de bote       Ner de bote         Statut       03/04/1970       Ner de bote       Ner de bote         Octrodonnées       Ner de bote       Ner de bote       Ner de bote         Destinataire du courrier       Artesse       Optionnées       Ner de bote         Nile       NEC       Ver bote merekc ver       Ver bote merekc ver       Ver bote merekc ver         Ville       NEC       Ver bote merekc ver       Ver bote merekc ver       Ver bote merekc ver         Ville       NEC       Ver bote merekc ver       Ver bote merekc ver       Ver bote merekc ver         Ville       NEC       Ver bote merekc ver       Ver bote argee autornee       Meres         Ville       NEC       Ver bote argee autornee       Ver bote argee autornee       Ver bote argee autornee         Ver bote extract ver bote       Ver bote argee autornee       Ver bote argee autornee       Ver bote argee autornee       Ver bote argee autornee       Ver bote argee autornee       Ver bote |                                                                                                    |                                        |                                                                                                    |                                                         |                                |
| Ovlidé Maré   Préron N° de boise   Nom N° de boise   Date de naissance 0.104/1970   Statut N° de boise   Profession Courdonnées   Coordonnées depuis la famile   Destinature du courrier Adresse   Adresse Optionnée   Pays NCE   Pays NCE   Pays NCE   Pays NCE   Pays NCE   Portable mêreAct Email   Destinature du dons la laste des patients Afficher à l'ouverture du dosser   Créez des alertes ou s'ouvriont pour ce Options   Dutter Options                                                                                                    |                                                                                                    |                                        |                                                                                                    |                                                         |                                |
| Notes  Notes  Afficher à l'ouverture du dossier  Créez des alertes qui s'ouvriront pour ce  Doptions  Fusionner avec un autre dossier  Supprimer ce dossier                                                                                                    | Civilité<br>Prénom<br>Nom<br>Date de naissance<br>Statut<br>Profession<br>Coordonnées<br>Destinataire du courrier<br>Adresse<br>Complément d'adresse<br>Code postal<br>Ville<br>Pays<br>Adressé par | Mr                                     | Numéro     3461       Id radio numérique     N° de boite       N° de boite     20/12/201       1er rendez-vous     20/12/201       Domicile     ▼       Portable mèreAcc ♥     1       Tel 3     ♥       Portable     ♥       Email     ✓       Email     □ | Cliquez avec le bouton droit<br>pour ajouter une photo> |                                |
| ✓ Drapeau dans la liste des patients       ✓ Afficher à l'ouverture du dossier       Créez des alertes qui s'ouvriront pour ce         RDV MANQUE NON EXCUSE       ✓       Options         Fusionner avec un autre dossier       ✓         Supprimer ce dossier       ✓                                                                                                    | Notes                                                                                                    |                                        | Alertes                                                                                                    |                                                         |                                |
| Fusionner avec un autre dossier                                                                                                    | Drapeau dans la liste des p     RDV MANQUE NON EXCUSE                                                                                                    | patients 🗹 Afficher à l'ouverture du c | dossier Créez des alertes qui s'ouvriront pou                                                                                                    | Options                                                 |                                |
|                                                                                                    |                                                                                                    |                                        |                                                                                                    | Fusionner avec u                                        | n autre dossier                |

### Mais en l'état le dossier ne peut être détruit

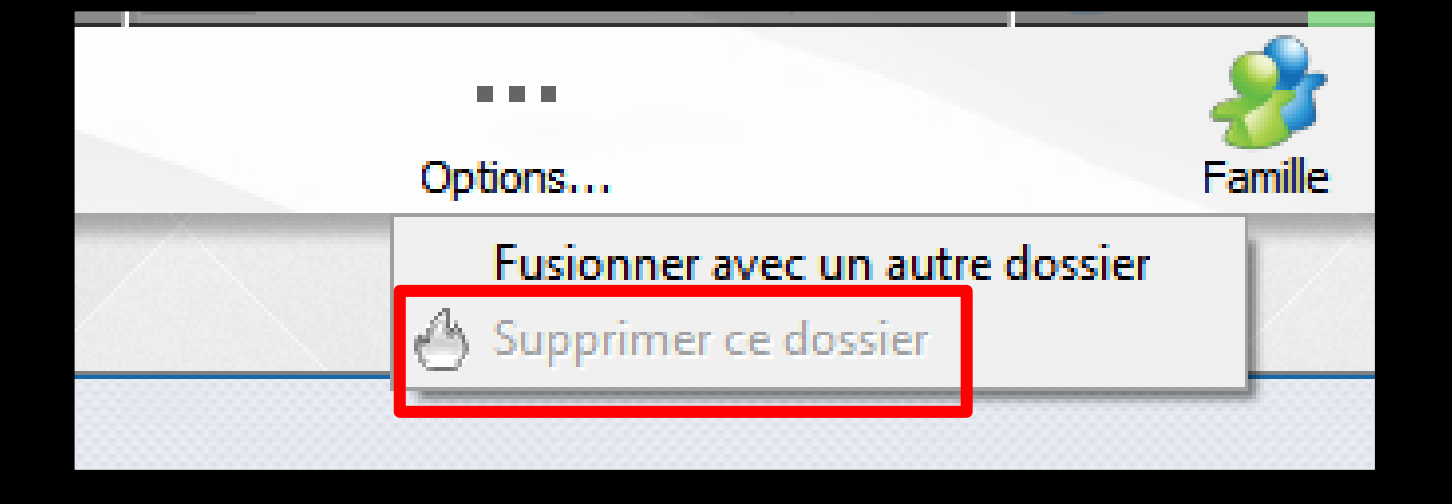

# ⇒ Si l'icône d'annulation est transparente ⇒ Vérifiez bien le dossier à annuler ⇒ Il y a soit une ligne bureautique, un commentaire, un fichier lié .....

## Pour annuler un dossier

- Le dossier doit être vide de commentaires ou de lignes bureautiques ou d'actes
- On va donc annuler les lignes bureautiques
   Sélection puis supprimer les lignes
   Avec message de confirmation

## Pour annuler un dossier

### ⇒Le dossier étant vide

| w - v 9.02.M.Beta10 - Docteur Nind                          | on CREMONINI : 10001347698/064      | 1018237                  |                                                                                                    | – 🗆 X                                                                                                    | _      |
|-------------------------------------------------------------|-------------------------------------|--------------------------|----------------------------------------------------------------------------------------------------|----------------------------------------------------------------------------------------------------|--------|
| nts Numérotation Gesti                                      | on <u>C</u> omptabilité <u>O</u> ut |                          |                                                                                                    | ? 🗘 📔 💿 🎄 🙆 🖾 📎 🚔                                                                                                    |        |
| - Numéro 3461<br>Facture<br>Facture<br>Facture<br>Facture   | L - 47 ans 1 mois - 0 €<br>rer<br>M |                          | Communication                                                                                                    |                                                                                                    |        |
| <b>* *</b>                                                  |                                     |                          | Opticos Famile Lir                                                                                                    | re la carte Vitale Droits en ligne ADRi                                                                                                    |        |
|                                                             |                                     |                          | Full nner avec un autre dossier                                                                                                    |                                                                                                    |        |
| <u> </u>                                                    |                                     |                          |                                                                                                    |                                                                                                    |        |
| Civilité<br>Prénom<br>Nom                                   | Mr •                                |                          | Numéro 161<br>Id radio numérique<br>Nº de boite                                                                                                    |                                                                                                    |        |
| Date de naissance<br>Statut<br>Profession                   | 01/04/1970                          |                          | Ret. dossier papier<br>1er rendez-vous 20/12/2012                                                                                                    | <cliquez avec="" bouton="" droit<br="" le="">pour ajouter une photo &gt;</cliquez>                                                                                                    |        |
| Coordonnées —                                               |                                     | •                        | 🤧 depuis tamile                                                                                                    |                                                                                                    | U      |
| Destinataire du courrier<br>Adresse<br>Complément d'adresse |                                     | *<br>•                   | Domicile v C S<br>Portable mèreAcc v<br>Tel 3 v                                                                                                    |                                                                                                    |        |
| Code postal                                                 | i                                   |                          | Portable 👻                                                                                                    |                                                                                                    |        |
| Ville<br>Pays                                               | NICE                                | • •                      | SMS de rappel autorisés Email Email |                                                                                                    |        |
| Auresse par                                                 |                                     | ¥                        |                                                                                                    | Options                                                                                                    |        |
| Notes                                                       |                                     |                          | Alertes                                                                                                    | and the second second se |        |
| Drapeau dans la liste de                                    | s patients Afficher                 | à l'ouverture du dossier | Créez des alertes qui s'ouvriront pour ce patient                                                                                                    | Fusionner                                                                                                    | ravec  |
|                                                             |                                     |                          |                                                                                                    | 💧 🍐 Supprime                                                                                                    | r ce d |
|                                                             |                                     |                          |                                                                                                    |                                                                                                    |        |

⇒Retour dans 'état civil où on pourra upprimer léfinitivement e dossier

Famille

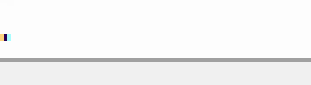

un autre dossier

ossier

## Suppression du dossier

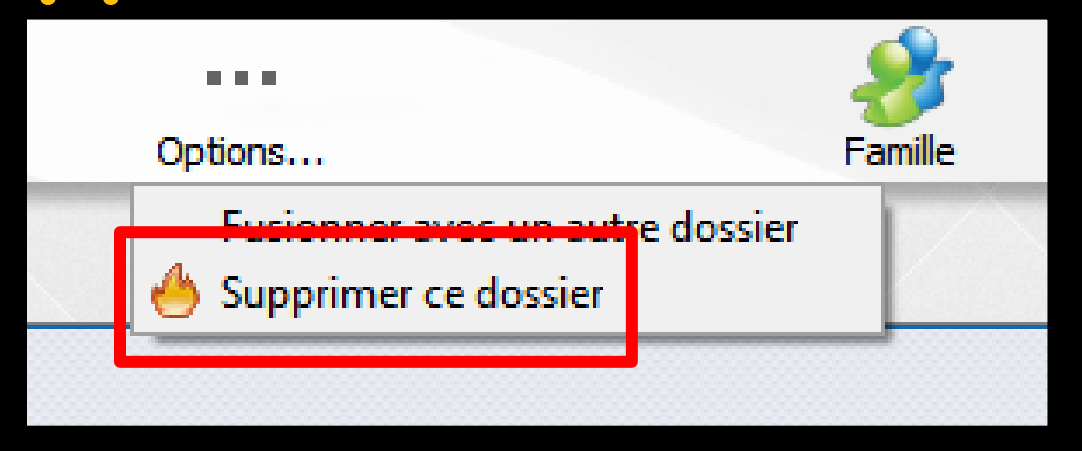

Avec code d'accès à la compta s'il existe et message de confirmation avant suppression définitive

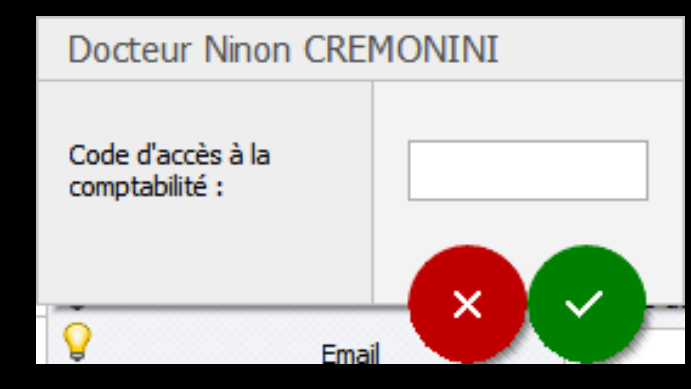

#### Fiche d'état civil

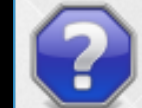

Voulez-vous vraiment détruire définitivement ce dossier ? Cette action ne peut pas être annulée.

Non

Oui

 Le dossier 3461 est détruit
 Le numéro 3461 n'existe plus dans la base de données

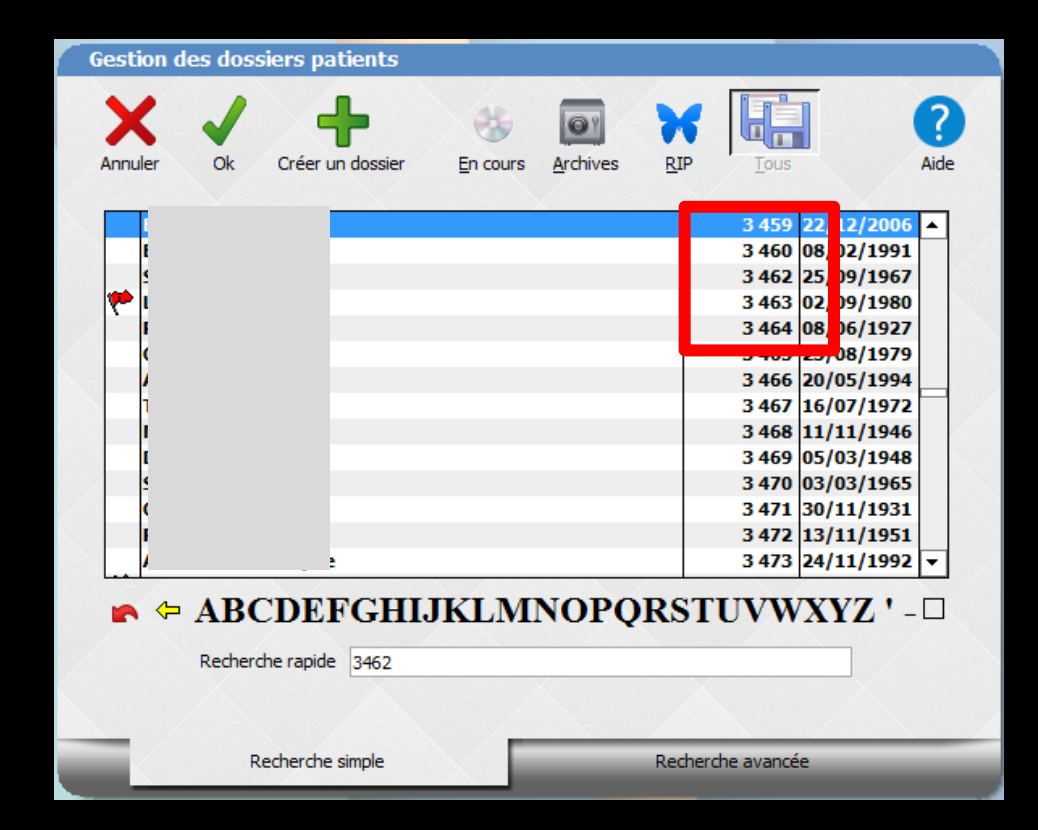